# FEM-System *MEANS V12*

Rollkontakt mit einem Rad-Schienen-Modell

Rolling Contact of a Rail-Wheel-Model Contact-Pressure of Bearings

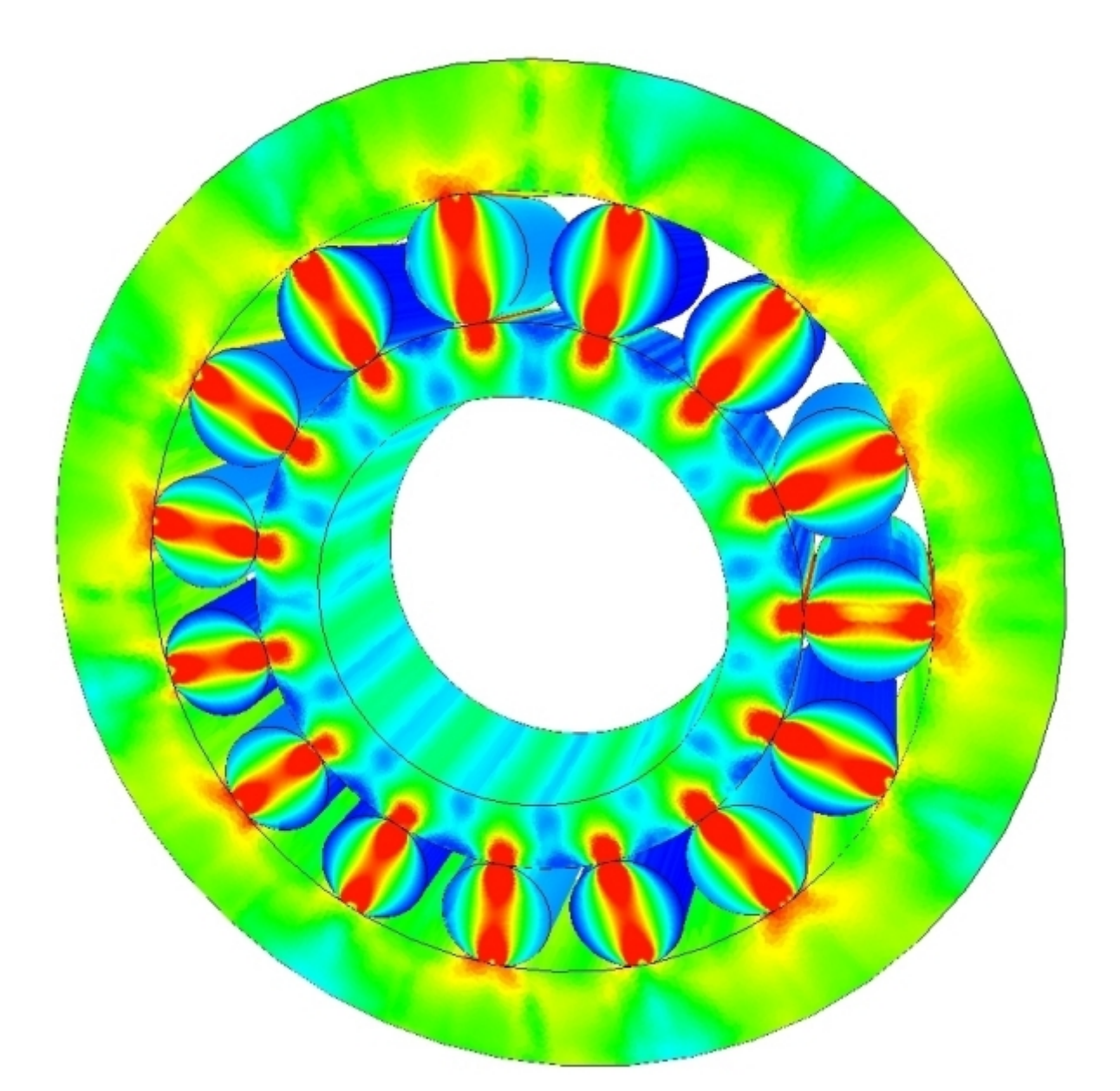

<u>www.femcad.de</u> <u>www.fem-infos.com</u>

# Kapitel 9: Kontakt-Analyse mit MEANS V12

# **Beispiel 1: Rollkontakt**

Ein Rad mit einem Außenradius von 50 mm und einem Innenradius von 7.5 mm wird mit einer Kraft von 214 200 N senkrecht auf eine 120 mm Schiene gepreßt. Rad und Schiene bestehen aus dem Schienenstahl S 900 A.

Rollkontakt ist, wenn die immer wiederkehrende Einwirkung von hoher Flächenpressung die Laufbahnen ermüdet, soweit, dass Risse entstehen. Das Phänomen Rollkontakt-Ermüdung (Rolling Contact Fatigue, RCF) ist in den letzten Jahrzehnten zu einem bedeutenden Kostenfaktor für die Hersteller von Eisenbahnschienen oder Hersteller von Kugellager oder Wälzlager geworden.

Die Kontaktfläche zwischen Rad und Schiene ist 15 mm breit und 20 mm lang.

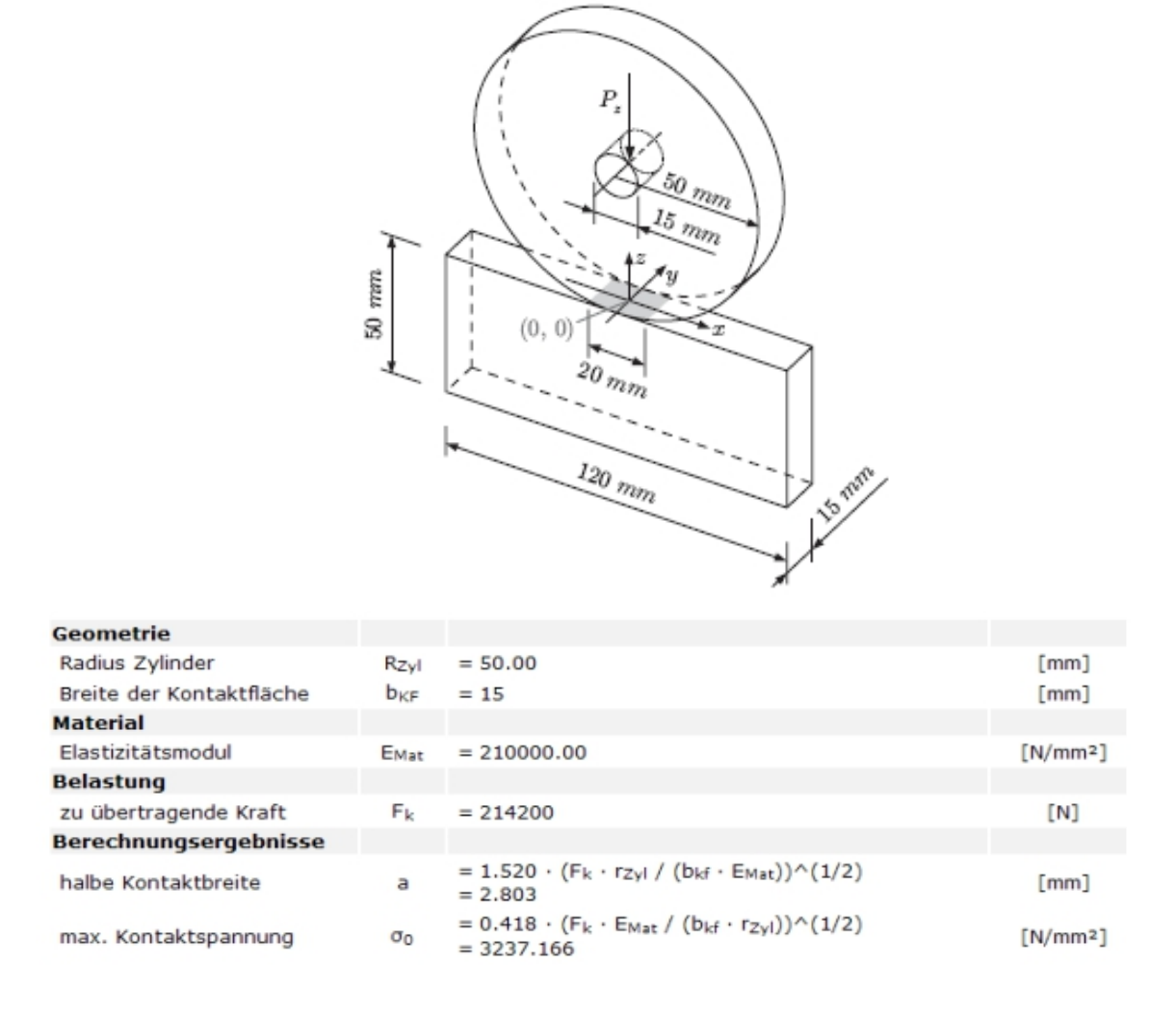

Nach obiger Online-Berechnung von wird bei einer Zylinder-Ebenen-Geometrie eine Hertzsche Flächenpressung von **3237.166** N/mm<sup>2</sup> berechnet.

Wie groß ist die Flächenpressung mit dem FEM-System MEANS V12 und dem Zusatzmodul KONTAKT.

#### Netzgenerierung mit MEANS V12

Früher in MEANS V10 mußte das Modell in AutoCAD eingegeben und über die DXF-Schnittstelle importiert, vernetzt und extrudiert werden. Jetzt dagegen ist es möglich mit MEANS V12 das komplette Modell in wenigen Schritten im Linien- und Knoten-Modus zu erstellen.

Mit MEANS V12 wird zuerst das Register "Ansicht'" und "Linien-Modus" gewählt um um einen Kreis und ein Rechteck mit 2 Elementgruppen und 2 Netz-Verfeinerungen einzugeben.

| Ansicht       Netzgenerierung       FEM-Projekt bearbeiten       FEM-Analyse       Ergebnisauswertung       Training                                                                                                    | - 😢 🗧                                                                                                    |                                  |                                     |
|----------------------------------------------------------------------------------------------------|----------------------------------------------------------------------------------------------------|----------------------------------|-------------------------------------|
| <ul> <li>ohne Netz O Drahtgitter</li> <li>Omit Netz Ø mit Kanten</li> <li>Hidden-Line neu aktueller Knoten 12: X-Koord.= 36.5418; Y-Koord.= 34.12766; Z-Koord</li> <li>I. Hauptansicht ▼</li> <li>I. Hauptansicht ▼</li> <li>I. Hauptansicht ▼</li> <li>I. Hauptansicht ▼</li> <li>I. Hauptansicht ▼</li> <li>I. Hauptansicht ▼</li> <li>I. Hauptansicht ▼</li> <li>I. Hauptansicht ▼</li> <li>I. Hauptansicht ▼</li> <li>I. Hauptansicht ▼</li> <li>I. Hauptansicht ▼</li> <li>I. Hauptansicht ▼</li> <li>I. Hauptansicht ▼</li> <li>I. Flächen-Modus ▼</li> <li>I. Flächen-Modus ▼</li> <li>I. Knoten-Modus ▼</li> </ul> | Ansicht Netzgenerierung FEM-Projekt bearbeiten                                                                                                   | FEM-Analyse Ergebnisauswertung T | Training                            |
| 2. Lining Marker                                                                                                    | <ul> <li>ohne Netz ○ Drahtgitter Schattierung: 10% ▼</li> <li>mit Netz ☑ mit Kanten Hidden-Line neu aktueller Knoten 12: X-Koord.= 31</li> </ul> | 1. Hauptansicht                  | ien-Modus Trackball Signa Autor Oss |

Während der Eingabe kann zwischen Knoten- und Linien-Modus gewechselt werden.

| Flächen Knoten Linien     | Flächen Knoten Linien  |
|---------------------------|------------------------|
| Anzahl Eckknoten = 120    | Knoten: 0 Neu          |
| Knoten 🗸                  | X: 0                   |
| von: 1                    | Y: 0                   |
| bis: 120                  | Z: 0                   |
|                           |                        |
| Knoten anzeigen           | Finzelkpoten erzeugen  |
| Knotenbereich erzeugen    | Linzeichöterreizeugen  |
| Knotenbereich erzeugen    | Linien erzeugen        |
| Flächenknoten             | Rechteck / Kreis       |
| Flächen-Randknoten        | Knoten manipulieren    |
| Knotenbereich löschen     | Knotenbereich kopieren |
| Knotenbereich löschen     | Knoten vereinen        |
| Knotenbereich ändern      | Kastan paifan          |
| Koordinaten-Faktor        | Nioter profer          |
| Knoten: 12 EDIT           | Netzgeneratoren        |
| V: 20 5410                | 2D-Netzgenerator       |
| A. 30.3410                | 3D-Netzoitter          |
| Y: 34.12/66               | ob Norrgittor          |
| Z: 0                      | EG= 2 V Neu            |
| Knoten numerieren         |                        |
| Elemente numerieren       | DVE Lister stated as   |
| Elementgruppen numerieren | DXF-Linien einladen    |
| Knoten-Size editieren:    | Linie verfeinem        |
|                           | UNDO / REDO            |
| Große= .01                |                        |
| Size= normal 🗸            | Linien-Modus beenden   |
|                           |                        |
|                           |                        |
|                           |                        |

Geben Sie einen Vollkreis mit Radius 50 mm im Nullpunkt ein. Ebenfalls wird eine feine Rasterung von 92 gewählt, damit der Kreis möglichst rund und nicht zu eckig wird. Ansonsten erhält man eine zu hohe Kontaktspannung an den Ecken und Kanten statt einer gewünschten Kontaktspannung die gleichmäßig über die Fläche verteilt ist.

| ,                                                                                                    | A PROPERTY AND A REAL AND A REAL | <b>x</b>            |
|----------------------------------------------------------------------------------------------------|----------------------------------------------------------------------------------------------------|---------------------|
| and the second second sec                                                                                                    | Rechteck oder Kreisbo – – X                                                                                                    |                     |
|                                                                                                    | Kreisbogen Rechteck                                                                                                    | $ \rightarrow $     |
| - F                                                                                                    | Aktuelle Elementgruppe: 1<br>Kreisbogen-Mittelpunkt:                                                                                                    | <u>t</u>            |
| ŧ                                                                                                    | X-Koordinate: 0.00<br>Y-Koordinate: 0.00                                                                                                    | Ì                   |
| ţ                                                                                                    | 2-Koordinate: 0.00<br>Radius: 50                                                                                                    | ţ                   |
| Ť.                                                                                                    | Rasterung: 92                                                                                                    | ļ į                 |
|                                                                                                    | Endwinkel: 360<br>Kreisbogen erzeugen                                                                                                    | , t                 |
|                                                                                                    | Cancel                                                                                                    |                     |
| a de la companya de la companya de l |                                                                                                    | A COLORING COLORING |
|                                                                                                    | ·                                                                                                    |                     |

Wiederholen Sie um einen Kreis mit Radius 7.5 mm und Rasterung 24 zu erzeugen.

| Bachtack adar Kurista — 🔲 🗙           | Jan Martin Martin |
|---------------------------------------|-------------------|
|                                       |                   |
| Kreisbogen       Rechteck         Neu |                   |
| Endwinkel: 360<br>Kreisbogen erzeugen |                   |
| Cancel                                |                   |
| <b>▲</b>                              |                   |

Erzeugen Sie nun die 2 Elementgruppe mit einem Rechteck der Breite 120 mm und Höhe 50 mm. Es wird aber eine Höhe von 49.99 mm vorgegeben damit zwischen Kreis und Rechteck ein minimaler Abstand von 0.01 mm eingehalten wird, ansonsten würde der Solver keine Kontaktknoten finden und die Analyse abbrechen.

| 💀 Rechteck oder Kreisbo — 🗆 🗙 |                   |
|-------------------------------|-------------------|
| Kreisbogen Rechteck           |                   |
| Neu                           |                   |
| Aktuelle Bementgruppe: 2      |                   |
| Rechteck-Startpunkt:          | $\langle \rangle$ |
| X-Koordinate: -60             |                   |
| Y-Koordinate: -100            |                   |
| Z-Koordinate: 0.00            |                   |
| Breite: 120                   |                   |
| Höhe: 49.99                   |                   |
|                               |                   |
| Rechteck erzeugen             |                   |
|                               |                   |
|                               |                   |
|                               |                   |
| Cancel                        |                   |
|                               |                   |
|                               |                   |
|                               |                   |
| Y                             |                   |
|                               |                   |
| T                             |                   |
| × ×                           |                   |
|                               | 4                 |

#### Netzgenerierung ohne Netzverfeinerung

Sichern Sie nun das Linienmodell unter einem beliebigen Namen und wählen Menü "2D-Netzgenerator" um ein Netz ohne Netzverfeinerung und Extrudieren zu generieren:

| 🔜 2D-Netzgenerator                        | -  | × |
|-------------------------------------------|----|---|
| von Elementgruppe: 1 bis Elementgruppe: 2 |    |   |
| Elementtyp: TRI3S ~                       |    |   |
| Netzdichte: 300 🗸                         |    |   |
| Fangradius: .005                          |    |   |
| 3D-Modell extrudieren                     |    |   |
| Knoten in Z-Richtung =                    |    |   |
| Z-Objekthöhe =                            |    |   |
| Knoten prüfen Netzverfeinerun             | a  |   |
|                                           | _  |   |
| Cancel FEM-NETZE GENERIEF                 | EN |   |

Wählen Sie die Ansicht "Von Vorne" damit das 2D-Netz in der XY-Ebene zu sehen ist, dannach wählen Sie das Register "FEM-Projekt bearbeiten" und "Elementgruppen" umeder Elementgruppe eine beliebge Farbe zu geben.

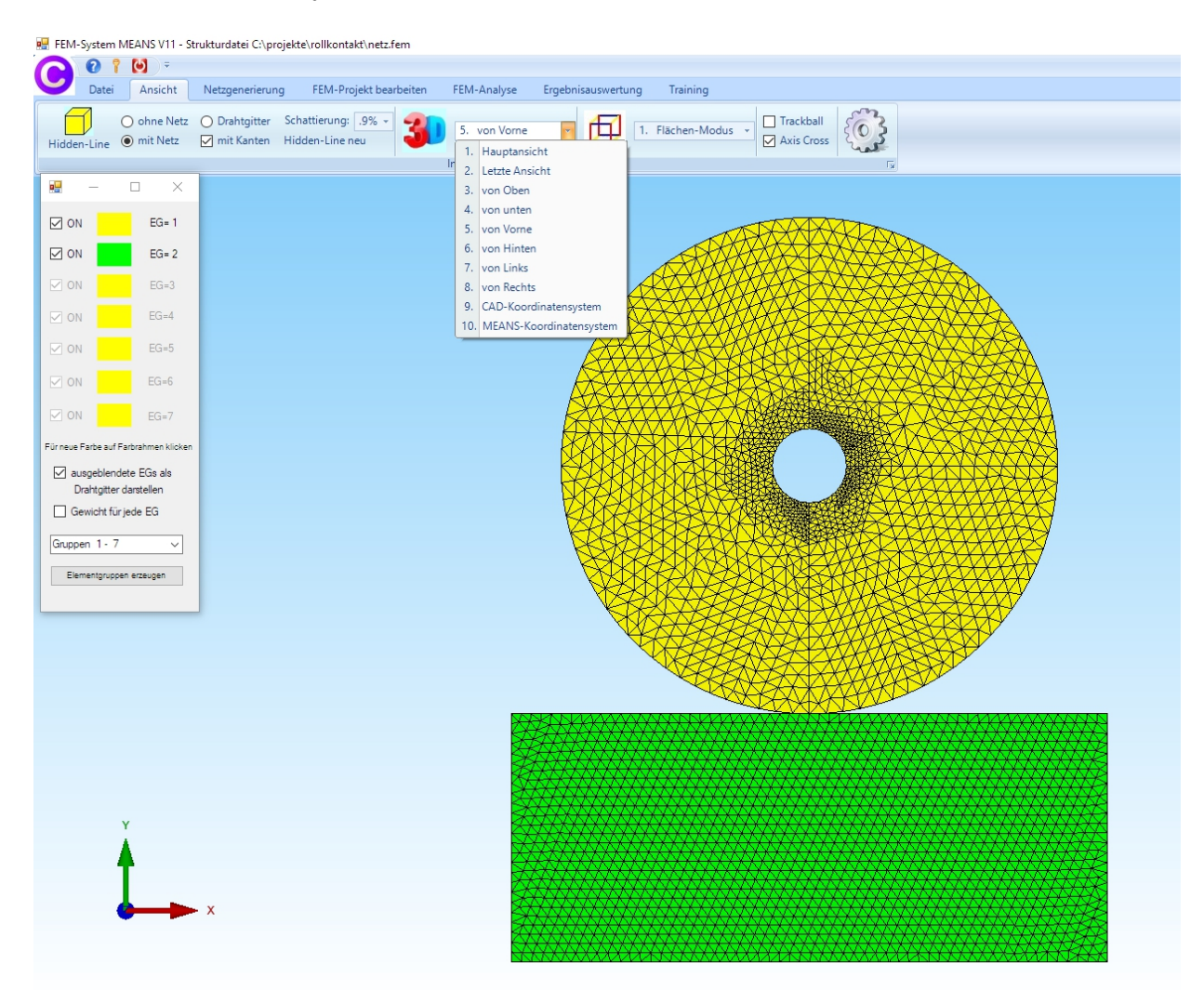

# Netzgenerierung mit Netzverfeinerung

Das Linienmodell ist vernetzbar. Für eine Kontakt-Analyse ist jedoch das Netz an den Kontaktflächen nicht fein genug. Darum muß das Linienmodell mit zwei Rechtecken für eine Netzverfeinerung erweitert werden.

Laden Sie das Linienmodell wieder ein und wählen "Rechteck / Kreis" und erzeugen folgendes Rechteck

Elementgruppe = 3 Startpunkt in X-Richtung = - 1 mm Startpunkt in Y-Richtung = - 45 mm Breite = 2 mm Höhe = 5 mm

| Į                             |                                                                                                    |
|-------------------------------|----------------------------------------------------------------------------------------------------|
| 🖳 Rechteck oder Kreisbo — 🗆 🗙 |                                                                                                    |
| Kreisbogen Rechteck           |                                                                                                    |
| Neu                           | the second second second second second second second second second second second second second second second se |
| Aktuelle Elementgruppe: 3     | İ. İ.                                                                                                    |
| Rechteck-Startpunkt:          | , f                                                                                                    |
| X-Koordinate: -1              | · · · · · · · · · · · · · · · · · · ·                                                                           |
| Y-Koordinate: -49             | · · · · · · · · · · · · · · · · · · ·                                                                           |
| Z-Koordinate: 0.00            | f i statistica de la constatistica de la constatistica de la constatistica de la constatistica de la constatis  |
| Breite: 2                     |                                                                                                    |
| Höhe: 5                       |                                                                                                    |
| Rechteck erzeugen             |                                                                                                    |
| Cancel                        |                                                                                                    |
| (                             |                                                                                                    |

Dannach wählen Sie wieder "Rechteck / Kreis" und erzeugen folgendes Rechteck mit der Breite 2 mm und Höhe 5 mm mit der Elementgruppe 4:

Elementgruppe = 3 Startpunkt in X-Richtung = - 1 mm Startpunkt in Y-Richtung = - 56 mm Breite = 2 mm Höhe = 5 mm

| 1   | 💀 Bechterk oder Kreicho — 🔲 🗙 | X = Z                                                                                                    |
|-----|-------------------------------|----------------------------------------------------------------------------------------------------|
| t   | Kreisbogen Rechteck           | t the second second sec |
| Ţ   | Neu                           | ļ.                                                                                                    |
| t t | Aktuelle Elementgruppe: 4     | f                                                                                                    |
| •   | Rechteck-Startpunkt:          | /                                                                                                    |
| 1   | X-Koordinate: -1              | l IIII IIII IIII IIII IIII IIII IIII I                                                                                                    |
|     | Y-Koordinate: -56             | , · · · · · · · · · · · · · · · · · · ·                                                                                                    |
|     | Z-Koordinate: 0.00            | le la contra de la contra de la contra de la contra de la contra de la contra de la contra de la contra de la c                                                                                                    |
|     | Breite: 2                     |                                                                                                    |
|     | Höhe: 5                       |                                                                                                    |
| •   | Rechteck erzeugen             |                                                                                                    |
|     | Cancel                        |                                                                                                    |

Wählen Sie im Linien-Modus das Menü "2D-Netzgenerator" und "Netzverfeinerung"

| 🛃 2D-Netzgenerator                            | -   |   | × |
|-----------------------------------------------|-----|---|---|
| von Elementgruppe: 1 bis Elementgruppe: 4     |     |   |   |
| Elementtyp: TRI3S ~                           |     |   |   |
| Netzdichte: 300 V                             |     |   |   |
| Fangradius: 5E-06                             |     |   |   |
| QUAD-Vierecksnetz erzeugen                    |     |   |   |
| ☑ 3D-Modell extrudieren                       |     |   |   |
| Knoten in Z-Richtung = 5<br>Z-Objekthöhe = 15 |     |   |   |
| Knoten prüfen Netzverfeinerur                 | ng  |   |   |
| Cancel FEM-NETZE GENERIE                      | REN | ] |   |

und geben folgende 4 Zeilen für die Steuerung des Netzgenerators ein:

| Elementgruppe | Hauptgruppe | Untergruppe | Verfeinern | Löcher | Netzdichte |
|---------------|-------------|-------------|------------|--------|------------|
| 1             | 1           | 0           | 0          | 0      | 300        |
| 2             | 2           | 0           | 0          | 0      | 200        |
| 3             | 0           | 1           | 1          | 0      | 0          |
| 4             | 0           | 2           | 1          | 0      | 0          |

Ebenfalls aktivieren Sie 3D-Modell extrudieren und geben ein:

Anzahl Knoten in Z-Richtung = 5 Z-Objekthöhe = 15 mm

Dannach wählen Sie das Menü "FEM-Netze generieren" um ein FEM-Netz mit 20 476 PEN6-Pentaeder-Volumenelementen und 13 565 Knoten in einem Arbeitsschritt mit einer sehr feinen Netzdichte an den Kontaktflächen zu generieren.

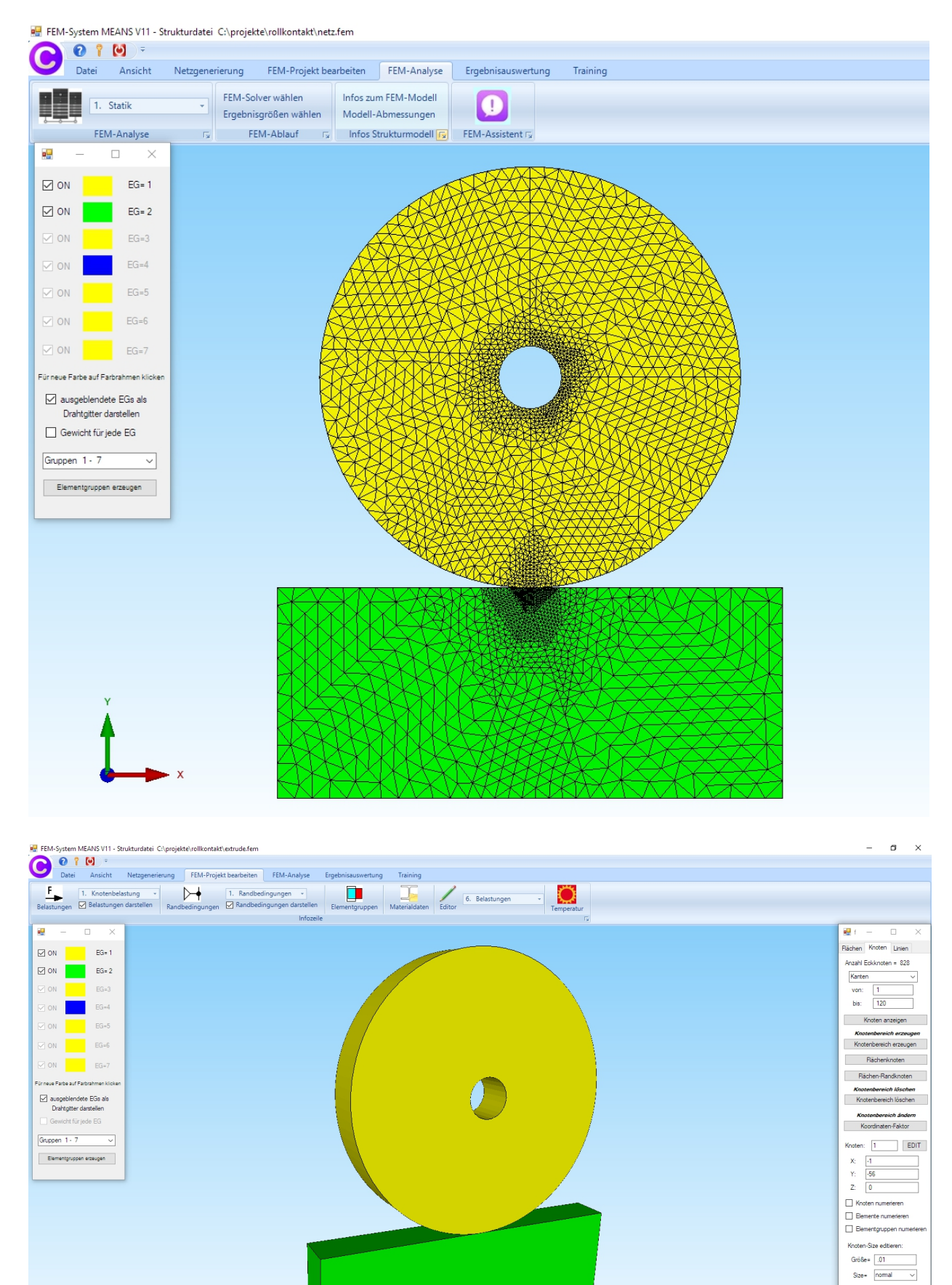

# Lastfall 1 mit der Master-Kontaktfläche

Bei der Kontakt-Analyse wird die Master-Kontaktfläche immer mit Lastfall 1 und einer Flächenlast erzeugt. Wählen Sie das Register "FEM-Projekt bearbeiten" und "3. Flächenbelastung" und klicken auf die Fläche 6 für die Master-Kontaktfläche.

| tungen 🗹 Belastungen darstellen                                                                                 | Randbedingungen Randt                                          | bedingungen darstellen <sub>E</sub><br>Flächen-Modus aktiviert - F | ilementgruppen Materialdate | 6. Belastungen<br>Editor | Temperatu |
|----------------------------------------------------------------------------------------------------|----------------------------------------------------------------|--------------------------------------------------------------------|-----------------------------|--------------------------|-----------|
| Flächenlast erzeugen                                                                                            | - 🗆 X                                                          |                                                                    |                             |                          |           |
| Aktueller Lastfall: 1<br>Anzahl Lastwerte: 288<br>Wert der Rächenlast: 0<br>ungleich entlang Z-Achse W2=        | •     •     Neu     (Einheit z.B. in N/mm?)                    |                                                                    |                             |                          |           |
| Freiheitsgrad: X-Richtung<br>Y-Richtung<br>(Achsen-Farben: SCHWARZ: X-Achse; BL/<br>Selektion:<br>© Rächenmodus | Z-Richtung     Senkrecht zur Fläche AU: Y-Achse; ROT: Z-Achse) |                                                                    |                             | )                        |           |
| Koordinatenbereich definieren     Kootenlasten darstellen: .0005                                                | ale angezeigten Nicken ale angezeigten Surfaces normal         |                                                                    |                             |                          |           |
| Cancel Editor                                                                                                   | Belastung erzeugen<br>Belastung löschen                        |                                                                    |                             |                          |           |
|                                                                                                    |                                                                |                                                                    |                             |                          |           |

# Lastfall 2 mit der Slave-Kontaktfläche

Bei der Kontakt-Analyse wird die Slave-Kontaktfläche immer mit Lastfall 2 und einer Flächenlast erzeugt. Wählen Sie das Register "FEM-Projekt bearbeiten" und "3. Flächenbelastung" und klicken auf die Fläche 4 für die Slave-Kontaktfläche.

| 🖉 Flächenlast erzeugen — 🗆 X                                                 |  |
|------------------------------------------------------------------------------|--|
| Aktueller Lastfall: 2 - +<br>Anzahl Lastwete: 484 Neu                        |  |
| Wert der Rächenlast: 5 (Einheit z.B. in N/mm <sup>-</sup> )                  |  |
| Freiheitsgrad: O X-Richtung O Z-Richtung                                     |  |
| (Achsen-Farben: SCHWARZ: X-Achse; BLAU: Y-Achse; ROT: Z-Achse)<br>Selektion: |  |
| Rechteck aufspannen     einzelne Knoten anklicken     die angezeigten Knoten |  |
| Knotenlasten darstellen: .0005 normal V                                      |  |
| Cancel Editor Belastung erzeugen                                             |  |
| Belastung löschen                                                            |  |
|                                                                              |  |
|                                                                              |  |
| Y                                                                            |  |
| A                                                                            |  |

# Lastfall 3 mit Knotenbelastung

Bei der Kontakt-Analyse ist Lastfall 3 immer die eigendliche Belastung. Es muß eine mittige Gewichtsbelastung von -214 200 N in Y-Richtung eingegeben werden.

Wählen Sie "FEM-Projekt bearbeiten" und "1. Knotenbelastung" und erzeugen mit der Selektion "Flächenmodus" in "Y-Richtung" und Lastwert "-1" eine Knotenlast indem Sie auf die Fläche 8 des Innenkreises klicken.

| FEM-System MEANS V11 - Strukturdatei C^projekte/vollkontakt/extrude.fem          ●       ●       ●         ●       ●       ●         Datei       Ansicht       Netzgenerierung       FEM-Projekt bearbeiten       FEM-Analyse       Ergebnisauswertung       Training         ●       ●       ●       ●       ●       ●       ●       ●       ●       ●       ●         ●       Datei       Ansicht       Netzgenerierung       Tolk       ●       ●       ●       ●       ●       ●       ●       ●       ●       ●       ●       ●       ●       ●       ●       ●       ●       ●       ●       ●       ●       ●       ●       ●       ●       ●       ●       ●       ●       ●       ●       ●       ●       ●       ●       ●       ●       ●       ●       ●       ●       ●       ●       ●       ●       ●       ●       ●       ●       ●       ●       ●       ●       ●       ●       ●       ●       ●       ●       ●       ●       ●       ●       ●       ●       ●       ●       ●       ●       ●       ●       ●       ●       ●       ●< |  |
|----------------------------------------------------------------------------------------------------|--|
| <form></form>                                                                                                    |  |

Es wurde eine Knotenlast mit 285 Knotenwerten und dem Lastwert -1 erzeugt. Wählen Sie nun "Editor" und "6. Belastungen" und multiplizieren die Belastungen aus Lastfall 3 mit dem Lastfall-Faktor 214 200 / 285 = 751.6.

| F                |                             | ine neugenen                                               | erung FEMI-Pr                                    | ojekt bearbeiten      | FEM-A                  | nalyse          | Ergebnisauswertung                 | Training     |        |    |                    |
|------------------|-----------------------------|------------------------------------------------------------|--------------------------------------------------|-----------------------|------------------------|-----------------|------------------------------------|--------------|--------|----|--------------------|
| elast            | ► 1. Knot<br>tungen  Belast | enbelastung +<br>tungen darstellen                         | Randbedingung                                    | 1. Randbed            | lingungen<br>ngungen c | *<br>larstellen | Elementgruppen 1                   |              | Editor | 6. | Belastu            |
|                  |                             |                                                            |                                                  | FI                    | ächen-Mo               | dus aktivi      | ert - Fläche= 8                    |              |        |    |                    |
| Be               | elastungen                  |                                                            |                                                  | - 0                   | ×                      |                 |                                    | -            |        | -  |                    |
|                  | Nr.                         | Knoten                                                     | FHG                                              | Wert                  | ^                      |                 |                                    |              |        |    |                    |
|                  |                             | 93                                                         | 2                                                | -751.58               |                        |                 | / ·                                |              |        |    |                    |
|                  | 2                           | 94                                                         | 2                                                | -751.58               |                        |                 |                                    |              |        |    |                    |
|                  | 3                           | 95                                                         | 2                                                | -751.58               |                        |                 |                                    |              |        |    |                    |
|                  | 4                           | 96                                                         | 2                                                | -751.58               |                        |                 |                                    |              |        |    |                    |
|                  | 5                           | 97                                                         | 2                                                | -751.58               |                        | 🖷 Las           | tfall                              | -            |        | ×  |                    |
|                  | 6                           | 98                                                         | 2                                                | -751.58               |                        |                 |                                    |              |        |    |                    |
|                  | 7                           | 99                                                         | 2                                                | -751.58               |                        | Ala             | uallas Lastfalli 2                 |              |        |    |                    |
|                  | 8                           | 100                                                        | 2                                                | -751.58               |                        | AKU             |                                    | `            | · ·    |    |                    |
|                  | 9                           | 101                                                        | 2                                                | -751.58               |                        |                 | Faktor= -751.58                    |              |        |    | ann                |
|                  | 10                          | 102                                                        | 2                                                | -751.58               |                        |                 |                                    |              |        |    |                    |
|                  | 11                          | 103                                                        | 2                                                | -751.58               |                        |                 | <ul> <li>multiplizieren</li> </ul> | O dividieren | 1      |    | dim.               |
|                  | 12                          | 104                                                        | 2                                                | -751.58               | ~                      |                 | <ul> <li>addieren</li> </ul>       | 🔘 ersetzen   |        |    | 1                  |
| tuel<br>izah     | iller Lastfall: 3           | <<br>: 285 Lastty                                          | <ul> <li>Anzahl Lastfä</li> <li>/p: 1</li> </ul> | ille: 3<br>Knotenlast |                        |                 | CANCEL                             | ОК           |        |    | 1:<br>1960<br>1960 |
|                  | Neuer Lastfall erz          | seugen                                                     | Lastfälle                                        | überlagem             |                        |                 |                                    |              |        |    |                    |
| Lastfall löschen |                             | Lastfälle addieren und kopieren<br>Temperaturlast einlesen |                                                  |                       |                        |                 |                                    |              |        |    |                    |
| Lastfall-Faktor  |                             |                                                            |                                                  |                       |                        |                 |                                    |              |        |    |                    |
|                  | Flächenlast->Kno            | tenlast                                                    | Freiheitsç                                       | grade ändem           |                        |                 |                                    |              |        |    |                    |
|                  |                             | OK                                                         | _                                                |                       |                        |                 |                                    |              |        |    |                    |

#### Randbedingungen erzeugen

#### Einspannung

Wählen Sie FEM-Projekt bearbeiten und "Randbedingungen" und erzeugen eine Einspannung an der Fläche Nr. 7 am Boden.

| 🧱 FEM-System MEANS V11 - Strukturdatei C:\projekte\rollkontakt\extrude.fem                                                                                                    |        |
|----------------------------------------------------------------------------------------------------|--------|
|                                                                                                    |        |
| Date Ansicht Netzgenererung FEM-Projekt bearbeten FEM-Analyse Ergebinsauswertung Training                                                                                                    |        |
| 😇 💿 ohne Netz: O Dahtspitter: Schattierung: 10% - 3 12. Nord-West Left F - 1. Flächen-Modus - 🗌 Trackball (0.2                                                                                                    |        |
| Hidden-Line O mit vetz Minit Aamen nidoen-Line neu                                                                                                    |        |
|                                                                                                    |        |
| Randbedingungen – 🗆 🗙                                                                                                    |        |
| facebook Research and 100 Name                                                                                                    |        |
|                                                                                                    |        |
| Werd de risinized angung: IE-10                                                                                                    |        |
| hehetsgrad sperer:                                                                                                    |        |
| in Y-Richtung 🗹 Empannung                                                                                                    |        |
| (Achsen-Farser: SCHWARZ:X-Achse; BLAU:Y-Achse; BLAU:Y-Achs |        |
| Selection                                                                                                    |        |
| Rischenmodus     O Rechteck aufspannen                                                                                                    |        |
| einzelne Kroten anklacken alle angezeigten Kroten wählen                                                                                                    |        |
| Coordinatenbereich definieren alle angezeigten Sufaces wählen                                                                                                    |        |
| Benthedron more detailer: 00004 normal av                                                                                                    |        |
|                                                                                                    |        |
| Cancel Editor RBs erzeugen                                                                                                    |        |
| Blacken                                                                                                    |        |
|                                                                                                    |        |
|                                                                                                    |        |
|                                                                                                    |        |
|                                                                                                    |        |
|                                                                                                    |        |
|                                                                                                    |        |
|                                                                                                    |        |
|                                                                                                    |        |
|                                                                                                    | -+ · * |
|                                                                                                    |        |
|                                                                                                    |        |
| ×                                                                                                    |        |
|                                                                                                    |        |
|                                                                                                    |        |

### Randbedingungen in Z-Richtung

Zusätzlich dürfen sich die Flächen 4 und 6 nicht in Z-Richtung verschieben.

| Surface 6<br>Surface 4<br>CLEAR<br>EDIT |                                                                                                    |
|-----------------------------------------|----------------------------------------------------------------------------------------------------|
| Knoten Hachen Elemente Kanten           | Randbedingungen – 🗆 🗙                                                                                                    |
|                                         | Arzahl Randbedingungen aktuelt: 1450 Neu<br>Wet der Randbedingungen aktuelt: 1450 Neu<br>Wet der Randbedingungen aktuelt: 1450 Neu<br>Wet der Randbedingungen aktuelt: 1450 Neu<br>Wet der Randbedingungen aktuelt: 1450 Neu<br>Wet der Randbedingungen aktuelt: 1450 Neu<br>Wet der Randbedingungen aktuelt: 1450 Neu<br>Mei der Randbedingungen aktuelt: 1450 Neu<br>Wet der Randbedingungen aktuelt: 1450 Neu<br>Wet der Randbedingungen aktuelt: 1450 Neu<br>Wet der Randbedingungen aktuelt: 1450 Neu<br>Mei der Randbedingungen aktuelt: 1450 Neu<br>Mei der Randbedingungen ak |
|                                         | Cancel Editor RBs erzeugen                                                                                                    |
|                                         | RBs löschen                                                                                                    |
| Ŷ                                       |                                                                                                    |

#### Randbedingungen in X-Richtung

Ebenfalls müssen noch die Freiheitsgrade in X-Richtung an der Null-Linie mit einem Rechteck markiert und festgehalten werden.

| Randbedingungen       -         Anzahl Randbedingungen aktuell:       4027         Wett der Randbedingungen       1E-10         Reihetsgrad speren:       In X-Richtung         In Y-Richtung       In Z-Richtung         In Y-Richtung       Binspannung         Kobsen-Farber:       Scheckteren         Selecteren       In Z-Richtung         Inzehn Knoten anklicken       alle angezeigten Knoten wählen         Koordnatenbereich definieren       alle angezeigten Surfaces wählen         Randbedingungen darstellen:       00034       normal         Cancel       Edtor       RBs bischen | × |  |
|----------------------------------------------------------------------------------------------------|---|--|
| Y<br>X                                                                                                    |   |  |

# **FEM-Analyse**

Wählen Sie das Register "FEM-Analyse" und "6. Kontaktbedingungen" um die Kontakt-Analyse zu starten. Hier kann auch die Master- und Slave-Fläche getauscht werden.

| FEM-S                                                | System M | MEANS V11 fue | er DirectX11    |                   |                            |          |                       |                           |  |
|------------------------------------------------------|----------|---------------|-----------------|-------------------|----------------------------|----------|-----------------------|---------------------------|--|
| 0                                                    | 0 1      | <b>()</b>     |                 |                   |                            |          |                       |                           |  |
|                                                      | Datei    | Ansicht       | Netzgene        | rierung           | FEM-Proje                  | kt beark | peiten                | FEM-Analy                 |  |
| ļ                                                    | 6.       | Kontaktbedin  | gunger +        | FEM-Sc<br>Ergebni | lver wählen<br>sgrößen wäh | len      | Infos zun<br>Modell-A | n FEM-Mode<br>Abmessunger |  |
|                                                      | FE       | M-Analyse     | Fa.             | F                 | EM-Ablauf                  | E.       | Infos St              | rukturmodell              |  |
|                                                      |          |               |                 |                   |                            |          |                       |                           |  |
|                                                      | Kontak   | tbedingungen  |                 |                   | -                          |          | ×                     |                           |  |
|                                                      |          |               |                 |                   |                            |          |                       |                           |  |
|                                                      |          |               |                 |                   |                            |          |                       |                           |  |
|                                                      | PRES     | SSURE-OVERC   | LOSURE=LIN      | NEAR              |                            |          |                       |                           |  |
| PRESSURE-OVERCLOSURE=EXPOTENTIAL                     |          |               |                 |                   |                            |          |                       |                           |  |
| Swap Mastersurface <-> Slavesurface (Loadcase 1 - 2) |          |               |                 |                   |                            |          |                       |                           |  |
|                                                      |          |               |                 |                   |                            |          |                       |                           |  |
|                                                      |          |               | Schritt 1: FEI  | M-Solver st       | arten                      |          |                       |                           |  |
|                                                      |          |               |                 |                   |                            |          |                       |                           |  |
|                                                      |          | S             | chritt 2: Postp | rocessing s       | tarten                     |          |                       |                           |  |
|                                                      |          |               | Ca              | ncel              |                            |          |                       |                           |  |
|                                                      |          |               |                 |                   |                            |          |                       |                           |  |

# Ergebnisauswertung

Wählen Sie das Register "Ergebnisauswertung" und klicken auf das Icon um die Ergebnisse der Kontakt-Analyse auszuwerten, dazu gehören

COPEN = Verformungen an den Kontaktflächen CPRESS = Flächenpressung bzw. Kontaktspannungen

| - D >                                        |  |  |  |  |  |  |
|----------------------------------------------|--|--|--|--|--|--|
|                                              |  |  |  |  |  |  |
| Lastfall: 1 🗸                                |  |  |  |  |  |  |
|                                              |  |  |  |  |  |  |
| <ul> <li>Auflagerkrafte auswerten</li> </ul> |  |  |  |  |  |  |
| <ul> <li>Knotenkräfte auswerten</li> </ul>   |  |  |  |  |  |  |
|                                              |  |  |  |  |  |  |
|                                              |  |  |  |  |  |  |
| Verformungsfaktor/Wertebereich               |  |  |  |  |  |  |
| Legende und Farben einstellen                |  |  |  |  |  |  |
| Kastanuata siskan aushan sisham              |  |  |  |  |  |  |
| Niotenweite picken, suchen, sichem           |  |  |  |  |  |  |
|                                              |  |  |  |  |  |  |
|                                              |  |  |  |  |  |  |
| ✓                                            |  |  |  |  |  |  |
|                                              |  |  |  |  |  |  |
|                                              |  |  |  |  |  |  |
|                                              |  |  |  |  |  |  |
| 1                                            |  |  |  |  |  |  |
|                                              |  |  |  |  |  |  |
|                                              |  |  |  |  |  |  |
|                                              |  |  |  |  |  |  |
|                                              |  |  |  |  |  |  |
|                                              |  |  |  |  |  |  |
| 1                                            |  |  |  |  |  |  |
| 1                                            |  |  |  |  |  |  |
|                                              |  |  |  |  |  |  |

Blenden Sie im Flächenmodus nur die Fläche 4 ein und wählen das Icon die Kontaktflächen-Verformung COPEN an der Slave-Kontaktfläche darzustellen

Wählen Sie "Knotenwerte picken" und klicken auf die gelisteten Verformungswerte die wenn Sie blau markiert sind direkt den Wert mit einer Linie am Knoten anzeigen.

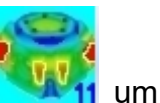

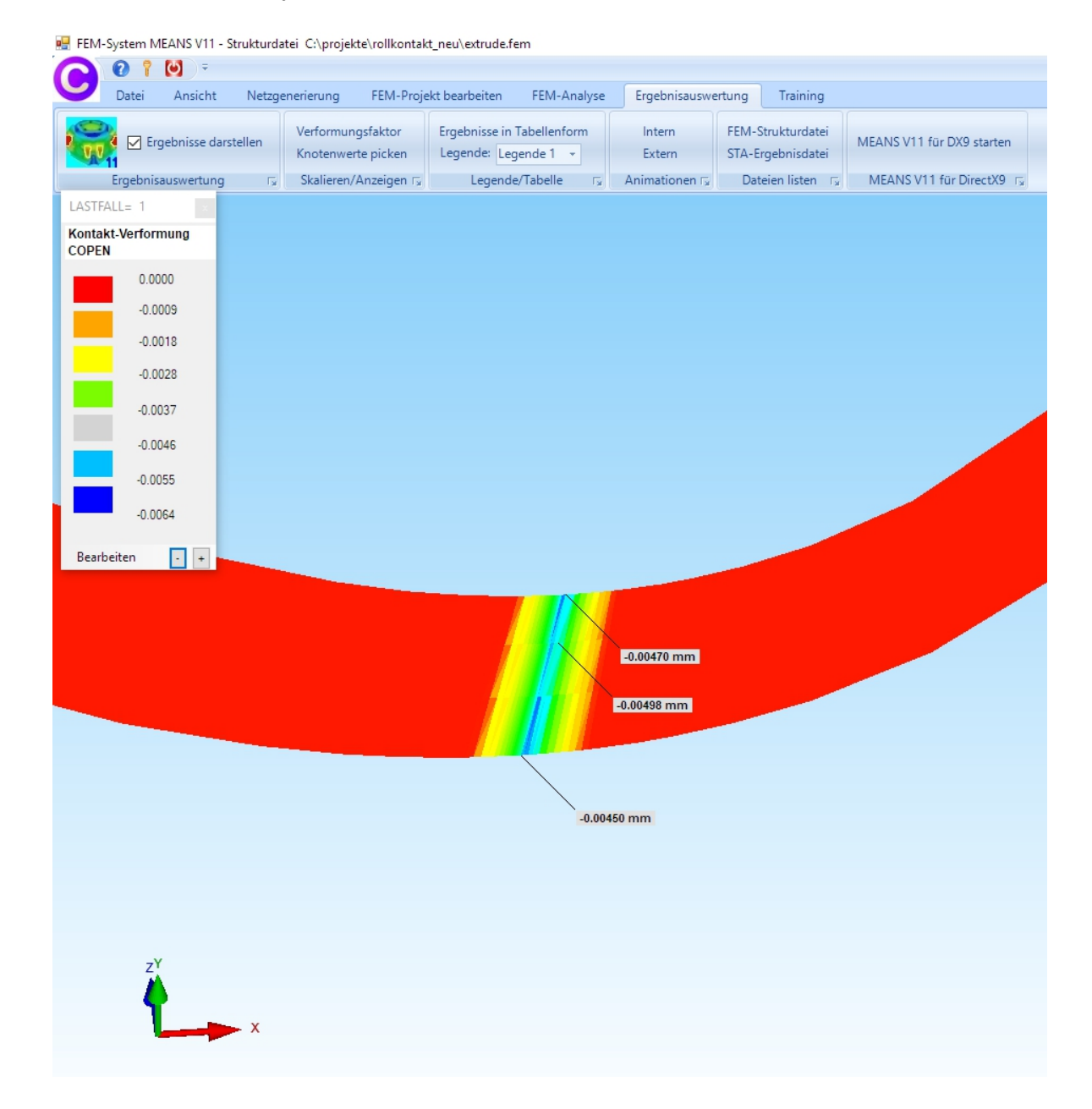

Knotenwerte picken:

| 2499    | -0.00408       |
|---------|----------------|
| 2625    | -0.00413       |
| 2523    | -0.00415       |
| 384     | -0.00420       |
| 2631    | -0.00425       |
| 2611    | -0.00437       |
| 2500    | -0.00466       |
| 431     | -0.00482       |
| 2634    | -0.00502       |
| 2609    | -0.00514       |
| 433     | -0.00529       |
| 2680    | -0.00549       |
| 2672    | -0.00549       |
| 2593    | -0.00607       |
| 2684    | -0.00713       |
| 2693    | -0.00741 💙     |
|         |                |
| Ge      | samtes Modell  |
| Bereich | binzufügen     |
| Dereich | ninzulugen     |
| Knote   | enwerte suchen |

1 10 4

Blenden Sie im Flächenmodus wieder alle Flächen ein und wählen das Icon um die Verformungen in Y-Richtung darzustellen

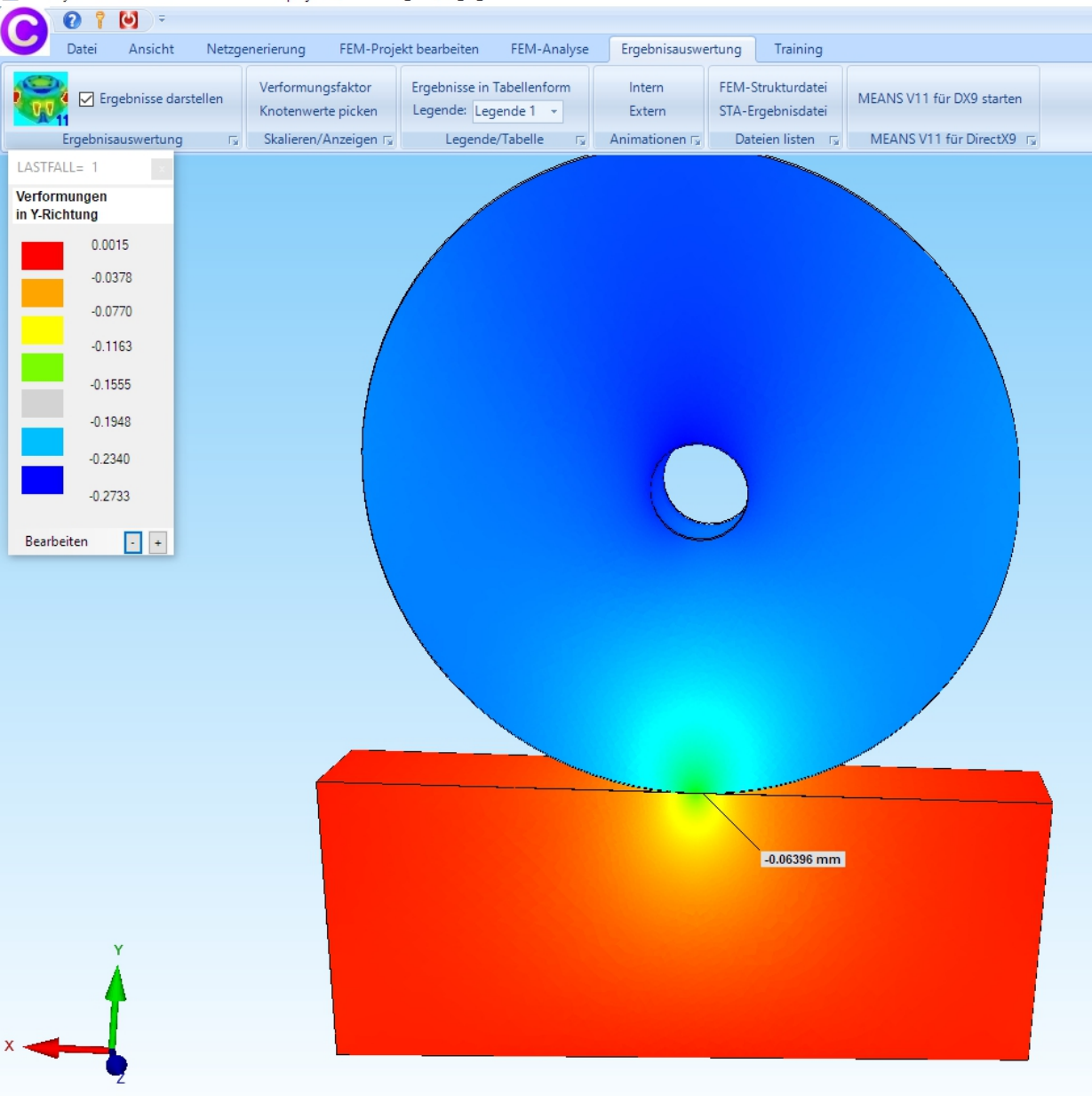

🖳 FEM-System MEANS V11 - Strukturdatei C:\projekte\rollkontakt\_neu\roll\_96\_1.fem

# Wählen Sie wieder das Icon

www.um die v.Mises-Vergleichspannungen darzustellen

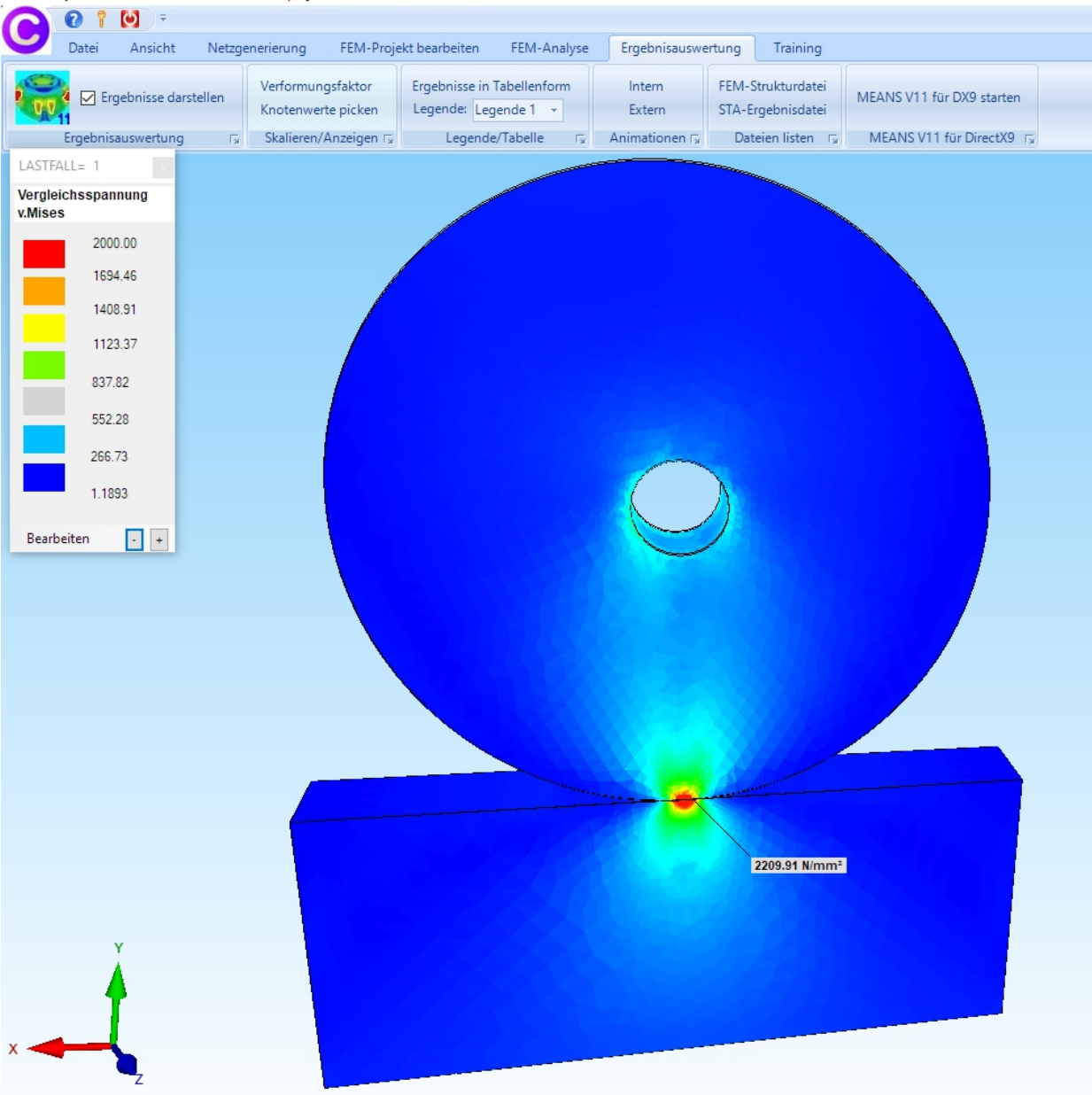

🖷 FEM-System MEANS V11 - Strukturdatei C:\projekte\rollkontakt\_neu\roll\_96\_1.fem

📆 um

Blenden Sie im Flächenmodus nur die Fläche 4 ein und wählen das Icon die Flächenpressung CPRESS an der Slave-Kontaktfläche darzustellen

🐖 FEM-System MEANS V11 - Strukturdatei C:\projekte\rollkontakt\_neu\roll\_96\_1.fem

| 0      | 0 1                  | <b>()</b>  |          |                    |                         |                      |                |                |         |                             |             |
|--------|----------------------|------------|----------|--------------------|-------------------------|----------------------|----------------|----------------|---------|-----------------------------|-------------|
|        | Datei                | Ansicht    | Netzge   | nerierung          | FEM-Proje               | kt bearbeiten        | FEM-Analyse    | Ergebnisausv   | vertung | Training                    |             |
| 2      | 👌 🖂 Ero              | ebnisse da | rstellen | Verformun          | gsfaktor                | Ergebnisse i         | n Tabellenform | Intern         | FEM-S   | Strukturdatei               | MEANS V11 f |
|        | Ergebnisauswertung E |            |          | Knotenwerte picken |                         | Legende: Legende 1 - |                | Extern         | STA-E   | rgebnisdatei                | MEANICIUS   |
| LASTF/ | ALL= 1               | auswertung | 1 M      | skalleren/         | Anzeigen 1 <sub>2</sub> | Legen                |                | Animationen Is | Dai     | telen listen 1 <sub>3</sub> | IVIEAINS VI |
| Kontal | kt-Spannu            | Ingen      |          |                    |                         |                      |                |                |         |                             |             |
| CPRES  | \$\$                 |            |          |                    |                         |                      |                |                |         |                             |             |
|        | 3800                 | 0.00       |          |                    |                         |                      |                |                |         |                             |             |
|        | 2676                 | 2.14       |          |                    |                         |                      |                |                |         |                             |             |
|        | 20/0                 | 0.42       |          |                    |                         |                      |                |                |         |                             |             |
|        | 2100                 |            |          |                    |                         |                      |                |                |         |                             |             |
|        | 1590                 | ).57       |          |                    |                         |                      |                |                |         |                             |             |
|        | 1047                 | 7.71       |          |                    |                         |                      |                |                |         |                             |             |
|        | 504.8                | 86         |          |                    |                         |                      |                |                |         |                             |             |
|        | 0.000                | 00         |          |                    |                         |                      |                |                |         |                             |             |
| Bearb  | peiten               | • •        |          |                    |                         |                      |                |                |         |                             |             |
|        |                      |            |          |                    |                         |                      |                |                |         |                             |             |
|        |                      |            |          |                    |                         |                      |                |                |         |                             |             |
|        |                      |            |          |                    |                         |                      |                |                |         |                             |             |
|        |                      |            |          |                    |                         |                      |                |                |         |                             |             |
|        |                      |            |          |                    |                         |                      |                |                |         |                             |             |
|        |                      |            |          |                    |                         |                      |                |                |         |                             |             |
|        |                      |            |          |                    |                         |                      |                |                |         |                             |             |
|        |                      |            |          |                    |                         |                      |                |                |         |                             |             |
|        |                      |            |          |                    |                         |                      |                |                |         |                             |             |
|        |                      |            |          |                    |                         |                      |                |                |         |                             |             |
|        |                      |            |          |                    |                         |                      |                |                |         |                             |             |
|        | 1                    | Y          |          |                    |                         |                      |                |                |         |                             |             |
|        |                      |            |          |                    |                         |                      |                |                |         |                             |             |
|        |                      |            |          |                    |                         |                      |                |                |         |                             |             |
| х <    | <b></b>              |            |          |                    |                         |                      |                |                |         |                             |             |
|        |                      | z          |          |                    |                         |                      |                |                |         |                             |             |

#### Literatur

- 1. Zur Finite-Element-Modellierung des stationären Rollkontakts von Rad und Schiene von der Fakultät Bauingenieurwesen der Technischen Universität Dresden von SABINE DAMME aus Dresden. Berichte des Instituts für Mechanik und Flächentragwerke Heft4 (2006)
- Kapitel 11 FEM-Analyse eines Rad-Schienen Rollkontaktes mit MEANS V10 (2014)
- 3. Part 16 Rolling Contact of a Rail-Wheel-Model with MEANS V10 (2014)